## 如何重置 iTunes 加密備份密碼?

## 如果你忘記了 iPhone、iPad 或 iPod touch 加密備份的密碼

如果沒有密碼,您將無法還原加密備份。使用 iOS 11 或更高版本或 iPadOS,您 可以透過重設密碼來為裝置建立新的加密備份。

👝 在您的裝置上,前往"設定">"一般">"傳輸或重設[裝置]",然後點選"重設"。

- 🚬 點擊重設所有設定並輸入您的裝置密碼。
- 3點擊重置所有設定。
- 4 請按照以下步驟重設您的設定。這不會影響您的使用者資料或密碼,但會重設顯示亮度、主螢幕版面和桌布等設定。它還會刪除您的加密備份密碼。
- 5 再次將您的裝置連接到 Finder、Apple 裝置應用程式或 iTunes,然後建立新的加密備份。

| Settings General   iPhone Storage >   Background App Refresh >   Date & Time >   Keyboard >   Fonts >   Language & Region >   Dictionary >   VPN & Device Management >   Legal & Regulatory >   Transfer or Reset iPhone   Shut Down |   | 7:31                                 |                    |        | 7:31                |                                                                                                    |  |
|----------------------------------------------------------------------------------------------------|---|--------------------------------------|--------------------|--------|---------------------|----------------------------------------------------------------------------------------------------|--|
| iPhone Storage   Background App Refresh   Date & Time   Keyboard   Keyboard   Fonts   Language & Region   Dictionary   VPN & Device Management   Legal & Regulatory   VPN & Device Management   Shut Down                            | < | Settings                             | General            |        | < Back              | Transfer or Reset iPhone                                                                                                    |  |
| Date & Time   Keyboard   Keyboard   Fonts   Language & Region   Dictionary   Dictionary   VPN & Device Management   Legal & Regulatory   Shut Down     Reset   Erase All Content and Settings                                        |   | iPhone Storage<br>Background Ap      | p Refresh          | >      | Maki<br>a ni<br>hav | Prepare for New iPhone                                                                                                    |  |
| Fonts   Language & Region   Dictionary   VPN & Device Management   Legal & Regulatory   Transfer or Reset iPhone   Shut Down     Reset   Erase All Content and Settings                                                              |   | Date & Time<br>Keyboard              |                    | > '    |                     | ke sure everything's ready to transfer to<br>new iPhone, even if you don't currently<br>ave enough iCloud storage to back up. |  |
| Dictionary > VPN & Device Management > Legal & Regulatory > Transfer or Reset iPhone > Shut Down Reset Erase All Content and Settings                                                                                                |   | Fonts<br>Language & Res              | gion               | ><br>> |                     | Get Started                                                                                                    |  |
| VPN & Device Management > Legal & Regulatory > Transfer or Reset iPhone > Shut Down Reset Erase All Content and Settings                                                                                                    |   | Dictionary                           |                    | >      |                     |                                                                                                    |  |
| Legal & Regulatory ><br>Transfer or Reset iPhone ><br>Shut Down<br>Reset<br>Erase All Content and Settings                                                                                                    |   | VPN & Device M                       | Management         | >      |                     |                                                                                                    |  |
| Transfer or Reset iPhone   Shut Down  Erase All Content and Settings                                                                                                    |   | Legal & Regulat                      | gal & Regulatory > |        |                     |                                                                                                    |  |
| Shut Down Erase All Content and Settings                                                                                                    |   | Transfer or Reset iPhone > Shut Down |                    | >      | _                   |                                                                                                    |  |
|                                                                                                    |   |                                      |                    |        | Eras                | t<br>e All Content and Settings                                                                                               |  |

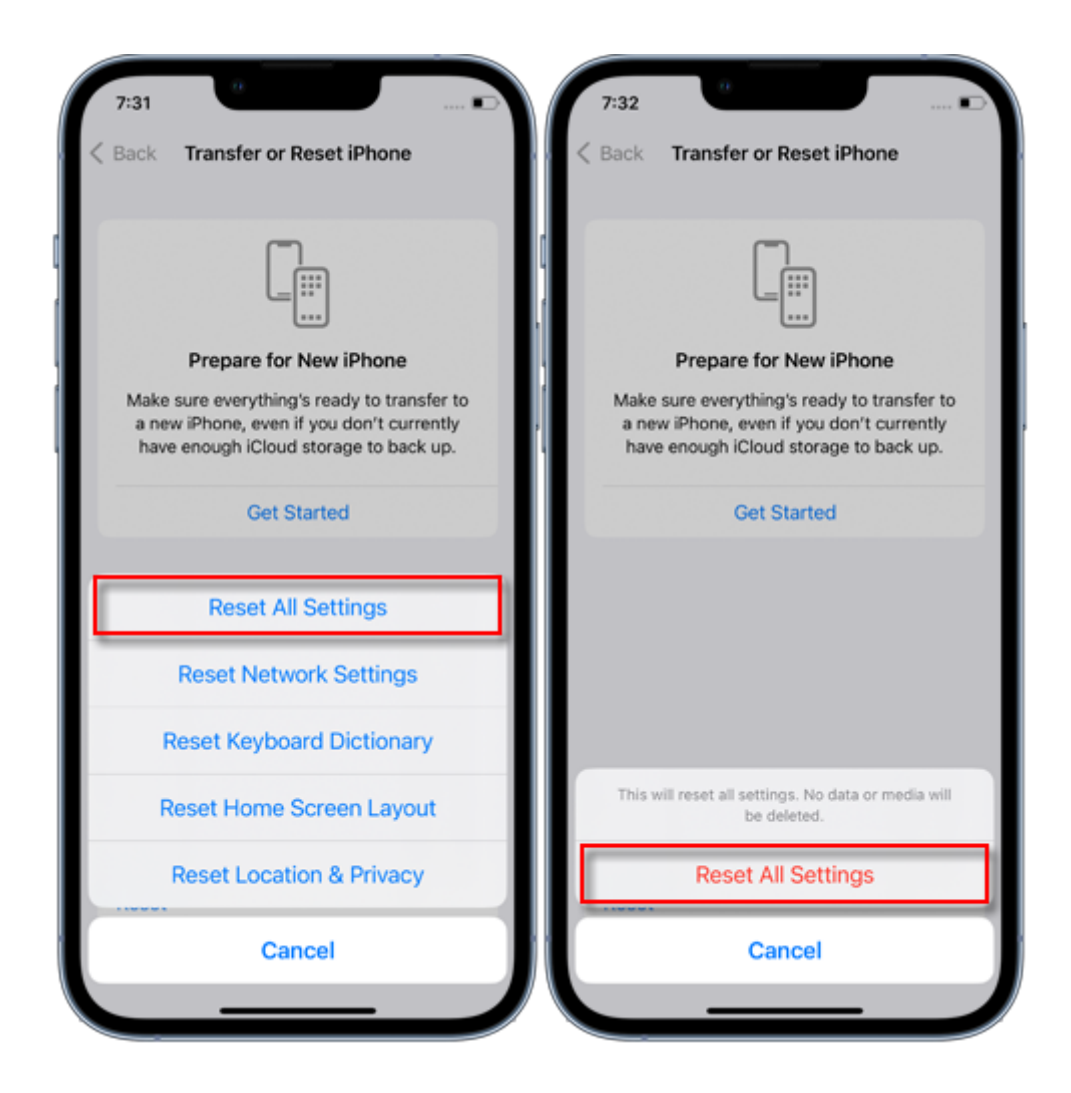

您將無法使用先前的加密備份,但可以使用 Finder、Apple 裝置應用程式或 iTunes 備份目前資料並設定新的備份密碼。

如果您的裝置執行 iOS 10 或更早版本,則無法重設密碼。在這種情況下,請嘗試以下 操作:

如果其他人設定了您的設備,請向他們詢問密碼。

請改用 iCloud 備份。如果您沒有 iCloud 備份,您可以製作一個。

使用較舊的 Apple 裝置應用程式、iTunes 或 Finder 備份。

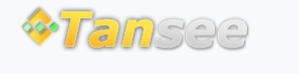

首頁 支援 隱私政策 聯盟伙伴

© 2006-2024 Tansee, Inc

聯絡我們